# NUOVA ISCRIZIONE AI SERVIZI SCOLASTICI tramite il Portale Genitori SCHOOL.NET (NUOVO GENITORE – NUOVO ALUNNO)

... è più semplice di quello che sembra 🙂

Questa procedura è <u>RISERVATA a chi si REGISTRA al Portale School.net – SIA GENITORE</u> <u>CHE ALUNNO – per la PRIMA VOLTA</u> (cioè non ha MAI avuto codice e password) e permette di iscriversi ad uno o più servizi nel nuovo anno scolastico.

#### ATTENZIONE!

# Sei il genitore di un alunno già registrato e devi iscrivere <u>il fratello o la sorella come nuovo</u> <u>utente?</u>

Alla fine di questo manuale trovi le indicazioni per te.

## 1) Accedi all'indirizzo https://www3.eticasoluzioni.com/maddaloniportalegen

Il link è accessibile anche dal sito del Comune di Maddaloni cliccando nella sezione "Mensa Scolastica Portale Genitori"

Nella prima schermata clicca su NUOVA ISCRIZIONE oppure su "Iscriviti con SPID" o "Iscriviti con CIE"

| COMUNE DI MADDALONI   |      |
|-----------------------|------|
|                       | 1    |
| LOG IN                | 100  |
| Entra con SPID        |      |
| CIN Entra con CIE     | 1 65 |
| NUOVA ISCRIZIONE      | - TA |
| Iscriviti con SPID    | AL . |
| CIE Iscriviti con CIE |      |
|                       |      |

# 2) Inserisci il codice fiscale alunno e clicca su SONO UN NUOVO ISCRITTO

# Non scrivere nulla nel campo Password.

|   | <ul> <li>i - Se sei un nuovo iscritto ed è il primo acceso, inserire solamente il Codice Fiscale Alunno e preme<br/>'Sono un nuovo iscritto'.</li> </ul>                                                                                                    | ere il tasto     |
|---|----------------------------------------------------------------------------------------------------|------------------|
|   | i - Se sei un nuovo iscritto, hai già effettuato l'iscrizione e vuoi modificare i dati, inserire il Codice Fi<br>Password fornita durante l'iscrizione e premere il tasto 'Sono un nuovo iscritto'.                                                                                              | scale, la        |
|   | A Se devi effettuare un rinnovo, premere il tasto 'Sono un Rinnovo'.                                                                                                    |                  |
|   | Iscrizioni Anno Scolastico 2021/22                                                                                                    | 2                |
|   | Codice Fiscale Alunno                                                                                                    |                  |
| - | Password Nov SCRIVERE /                                                                                                    |                  |
|   | Comune di Maddaloni                                                                                                    |                  |
|   | Attenzione!! L'accesso da questa sezione deve essere eseguito solamente dai nuovi iscritti, per i Rinn<br>utilizzano già il sistema informatizzato, bisogna effettuare l'accesso dal portale genitori ed effettuare l'iscriz<br>dall'apposita sezione.<br>Sono un Rinnovo Sono un nuovo iscritto | ovi, che<br>done |
|   |                                                                                                    | <u>**</u>        |

|            | COMUNE DI MADDALONI - c_e                                                                                              | e791 - REG_UFFICIALE - 0030033 - Uscita - 08/07/2022 - 13:33                                                                                                    |
|------------|----------------------------------------------------------------------------------------------------|----------------------------------------------------------------------------------------------------|
| 3)         | Inserisci un indirizzo di posta<br>autenticazione. Se si effettua<br>proposto perché il genitore è                     | elettronica e clicca <b>INVIA EMAIL</b> per ricevere un codice di<br>l'accesso con SPID o CIE questo passaggio n.3 non viene<br>già autenticato con i sistemi suddetti. |
|            | Questa procedura prevede l<br>l'indirizzo sia corretto.                                                                | l'invio di un codice alla tua casella di posta per testare che                                                                                                    |
| 10110      | Per proseguire con l'iscrizione è necessar<br>Inserire nel campo apposito l'indirizzo ema<br>accedere alle iscrizioni. | rio verificare l'email.<br>ail e premere il tasto 'Invia email' per ricevere il codice di sicurezza da inserire per                                                     |
|            |                                                                                                    | Verifica Email                                                                                                    |
|            | Email                                                                                                    | den digitalita mandalita anti-tari                                                                                                    |
|            | Comune                                                                                                    | Comune di Maddaloni                                                                                                    |
|            | Indietro                                                                                                    | Invia email                                                                                                    |
| The second | © 2022 - portale Iscrizioni.Net                                                                                        |                                                                                                    |

Apri la casella di posta elettronica e cerca una e-mail come questa – mittente "Servizio Appnet" e oggetto "Conferma Email Iscrizione Online": contiene il codice di sicurezza da inserire nella procedura di conferma mail

| ∃ Con        | ferma Email Iscrizione OnLine                                                                                                    |
|--------------|----------------------------------------------------------------------------------------------------|
|              | Da: ("service@appnet-it.com" <service@appnet-it.com></service@appnet-it.com>                                                                                                    |
| $\mathbb{N}$ | A: Carpetan                                                                                                    |
| AT Di        | <b>FTENZIONE:</b> Questa email ha origini esterne all'organizzazione. Si prega di prestare attenzione ad aprire link e allegati non richiesti!<br>ismetti questo avviso per questo dominio appnet-it.com oppure service@appnet-it.com |
| ▲ Le<br>Vi   | e immagini esterne non sono visualizzate. Vi <mark>sualizza immagini</mark><br>sualizza sempre le immagini inviate da appnet-it.com oppure service@appnet-it.com                                                                      |
|              |                                                                                                    |
|              |                                                                                                    |
|              | Verifica Email                                                                                                    |
|              | Conferma la tua Email con il seguente codice.                                                                                                    |
|              | ISCRIZIONI ON-LINE, CODICE SICUREZZA:: 8ba68                                                                                                    |
|              |                                                                                                    |

#### Inserire il codice di sicurezza ricevuto via mail nella schermata proposta:

| In               | serimen  | to Codice sicure   | zza |
|------------------|----------|--------------------|-----|
| Codice sicurezza |          |                    |     |
| Comune           | Co       | omune di Maddaloni |     |
|                  | Indietro | Conferma           |     |

# **4)** Ecco la scheda di iscrizione. Compila tutti i campi. Se hai fatto l'accesso con SPID o CIE molti di questi campi saranno precompilati.

#### Leggi con attenzione tutte le istruzioni contenute nella pagina proposta

Comune di Maddaloni - ISCRIZIONI.NET

#### Modulo Iscrizione - Anno Scolastico 2021/22

| 🛔 Dati del genitore/tutore                    |                       |                                       |                  |  |  |  |  |
|-----------------------------------------------|-----------------------|---------------------------------------|------------------|--|--|--|--|
| I campi contrassegnati con * sono obbligatori |                       |                                       |                  |  |  |  |  |
| Cognome Genitore/Tutore*                      | Nome Genitore/Tutore* | Codice fiscale Genitore/Tutore*       | Telefono         |  |  |  |  |
| Provincia Nascita(XX se estero)*              | Luogo Nascita*        | Data Nascita Genitore/Tutore*         | Cellulare*       |  |  |  |  |
| Indirizzo Genitore/Tutore*                    | Cap Genitore/Tutore*  | Provincia* Città Genito               | ore/Tutore*      |  |  |  |  |
| Sesso* Indirizzo Mai                          | alan alah isi matatra | Carta Identità Genitore/Tut<br>Cambia | tore* Password A |  |  |  |  |
| ¥ Dati dell'alunno                            |                       |                                       |                  |  |  |  |  |
| Cognome*                                      | Nome*                 | Codice Fiscale                        |                  |  |  |  |  |
| Provincia Nascita(XX se estero)*              | Luogo Nascita*        | Data Nascita*                         | Sesso*           |  |  |  |  |
| Indirizzo Residenza*                          | Cap Residenza*        | Provincia Residenza* Citta Reside     | enza*            |  |  |  |  |

**5)** Spunta il servizio Refezione e scegli la dieta che tuo figlio dovrà seguire. Se la dieta è diversa da NORMALE (quindi DIETA SANITARIA o DIETA ETICO/RELIGIOSA) allega i documenti richiesti come descritto nell'immagine di seguito:

(Se è necessario allegare un file cliccare su "Scegli File", dunque cliccare su "Carica File")

| Iscriviti ai servizi           |                                                                                                    |
|--------------------------------|----------------------------------------------------------------------------------------------------|
| REFEZIONE                      |                                                                                                    |
| Dati Dieta                     |                                                                                                    |
| In caso di richiesta di DIETA  | SANITARIA, allegare obbligatoriamente il certificato medico In caso di richiesta di DIETA ETICO-RELIGIOSA, allegare un autocertificazione |
| ieta:<br>1 - NORMALE           | ~                                                                                                    |
| Selezionare i file da allegare | al modulo di iscrizione (la dimensione massima per ogni file è di 5MB. I formati accettati sono: PDF, JPG, PNG.)                          |
| Scegli file Nessun file se     | ezionato                                                                                                    |
| Dopo aver selezionato il File  | premere il bottone 'Carica file' per ultimare l'operazione.                                                                               |
|                                |                                                                                                    |

**6)** Se si vuole inserire un ISEE spuntare la casella di seguito indicata ed indicare la cifra ISEE, la scadenza dello stesso ed allegare obbligatoriamente il modello ISEE.

Se l'importo dell'ISEE è pari a € 0,00 allegare anche Dichiarazione di sostentamento.

Se non si desidera allegare l'ISEE, lasciare non spuntata la casella e proseguire al modulo successivo "Scuola e Classe".

Nel modulo azzurro "Scuola e Classe" scegliere la scuola frequentata dal proprio figlio e lasciare "Nuove Iscrizioni" come classe. La classe effettivamente frequentata dall'alunno verrà infatti richiesta in un campo NOTE successivamente.

|     | Autodichiarazione ISEE                                                                                                    |  |  |  |  |  |
|-----|----------------------------------------------------------------------------------------------------|--|--|--|--|--|
|     | Per coloro che vorranno usufruire delle agevolazioni isee sarà necessario spuntare la casella sottostante e sarà obbligato ad allegare il relativo certificato. Per coloro che fanno parte della 6 FASCIA tale obbligatorietà non è necessaria |  |  |  |  |  |
| Ν   | La spunta andrà ad abilitare i campi ISEE. Non abilitando i campi, verranno impostati i valori di default.                                                                                                    |  |  |  |  |  |
| hs" | ISEE (ad esempio: 1500,05)* Scadenza ISEE*                                                                                                    |  |  |  |  |  |
|     | Selezionare i file da allegare al modulo di iscrizione (la dimensione massima per ogni file è di 5MB. I formati accettati sono: PDF, JPG, PNG.)           Scegli file         Nessun file selezionato                                          |  |  |  |  |  |
|     | Dopo aver selezionato il File, premere il bottone 'Carica file' per ultimare l'operazione.                                                                                                    |  |  |  |  |  |
|     | Carica file                                                                                                    |  |  |  |  |  |
|     | Scuola e Classe                                                                                                    |  |  |  |  |  |
|     | Scuola* Classe*                                                                                                    |  |  |  |  |  |

COMUNE DI MADDALONI - c\_e791 - REG\_UFFICIALE - 0030033 - Uscita - 08/07/2022 - 13:33

**7)** Spuntare la casella di seguito indicata per dichiarare di aver letto le fasce di appartenenza, poi andare al modulo "Allegati" e caricare il proprio documento d'identità (genitore/tutore che compila la presente domanda).

| à |      |                                                                                                    |
|---|------|----------------------------------------------------------------------------------------------------|
|   | ⊨    |                                                                                                    |
|   |      | Dichiaro di avere conoscenza che le fasce di appartenenza sono: □ Fascia 1 : ISEE da €. 0 a €.4.000,00; □ Fascia 2 : ISEE da €. 4.000,01 a €.8.000,00; □ Fascia 3 : ISEE da €. 8.000,01 a €.12.000,00; □ Fascia 4 : ISEE da €. 12.000,01 a €.10.000,00; □ Fascia 5 : ISEE da €. 10.000,01 a €.20.000,00; □ Fascia 6 : ISEE da €. 20.000,01 a €.00.000,01 a €.20.000,00; □ Fascia 6 : ISEE da €. 20.000,01 a €.00.000,00; □ Fascia 6 : ISEE da €. 12.000,01 a €.10.000,00; □ Fascia 5 : ISEE da €. 10.000,01 a €.20.000,00; □ Fascia 6 : ISEE da €. 20.000,01 a €.00.000,00; □ Fascia 6 : ISEE da €. 20.000,01 a €.00.000,00; □ Fascia 6 : ISEE da €. 20.000,00; □ Fascia 5 : ISEE da €. 10.000,00; □ Fascia 6 : ISEE da €. 20.000,00; □ Fascia 6 : ISEE da €. 20.000,00; □ Fas |
|   |      |                                                                                                    |
|   |      | egati                                                                                                    |
|   | ALL  | EGARE OBBLIGATORIAMENTE UN DOCUMENTO DI IDENTITA'<br>zionare i file da allegare al modulo di iscrizione (la dimensione massima per ogni file è di 5MB. I formati accettati sono: PDF, JPG, PNG.)                                                                                                    |
|   | Sceg | li file Nessun file selezionato                                                                                                    |
|   | Dop  | o aver selezionato il File, premere il bottone 'Carica file' per ultimare l'operazione.                                                                                                    |
|   | Car  | ica file                                                                                                    |

COMUNE DI MADDALONI - c\_e791 - REG\_UFFICIALE - 0030033 - Uscita - 08/07/2022 - 13:33

**8)** Inserire la classe frequentata dal proprio figlio in questo modulo "Note per il gestore" come specificato nell'immagine di seguito, dunque spuntare la casella di autorizzazione del trattamento dei dati personali.

Al termine cliccare su "Salva"

| / Note      | Per II Gestore (Obbligatorie*)                                                                                                    |  |
|-------------|----------------------------------------------------------------------------------------------------|--|
|             |                                                                                                    |  |
| Indicare    | nel modulo note sottostante, la classe e la sezione di riferimento che frequenta vostro figlio per l'anno 21/22                                                                                              |  |
| Inserire i  | l valore numerico:                                                                                                    |  |
| 1, 2 , 3, e | ec indicante la classe                                                                                                    |  |
| con acca    | nto la lettera, indicante l'eventuale sezione:                                                                                                    |  |
| А, В, С, е  | ec.                                                                                                    |  |
| NSERIRE     | ESCLUSIVAMENTE SOLO QUESTE INFORMAZIONI:                                                                                                    |  |
| es. 2A, 1   | B, ecc                                                                                                    |  |
|             |                                                                                                    |  |
| L'inserim   | ento della classe e' OBBLIGATORIO per procedere all'invio della domanda!                                                                                                    |  |
|             |                                                                                                    |  |
|             |                                                                                                    |  |
|             |                                                                                                    |  |
|             |                                                                                                    |  |
|             |                                                                                                    |  |
|             |                                                                                                    |  |
|             |                                                                                                    |  |
|             |                                                                                                    |  |
|             |                                                                                                    |  |
|             |                                                                                                    |  |
|             |                                                                                                    |  |
| Privac      | y                                                                                                    |  |
| Privac      | у<br>У                                                                                                    |  |
| ) Privac    | ay<br>Autorizzo il trattamento dei misi dati personali ai sensi dell'art. 13 del regolamento (UE) p. 2018/870 e successive modifiche ed integrazioni. Codice in                                              |  |
| Privac      | y<br>Autorizzo il trattamento dei miei dati personali ai sensi dell'art. 13 del regolamento (UE) n. 2016/679 e successive modifiche ed integrazioni, Codice in<br>materia di protezione dei dati personali.  |  |
| Privac      | ey<br>Autorizzo il trattamento dei miei dati personali ai sensi dell'art. 13 del regolamento (UE) n. 2016/679 e successive modifiche ed integrazioni, Codice in<br>materia di protezione dei dati personali. |  |
| Privac      | Autorizzo il trattamento dei miei dati personali ai sensi dell'art. 13 del regolamento (UE) n. 2016/679 e successive modifiche ed integrazioni, Codice in materia di protezione dei dati personali.          |  |
| Privac      | Autorizzo il trattamento dei miei dati personali ai sensi dell'art. 13 del regolamento (UE) n. 2010/070 e successive modifiche ed integrazioni, Codice in materia di protezione dei dati personali.          |  |
| Privac      | Autorizzo il trattamento dei miei dati personali ai sensi dell'art. 13 del regolamento (UE) n. 2016/679 e successive modifiche ed integrazioni, Codice in materia di protezione dei dati personali.          |  |
| Privac      | Autorizzo il trattamento dei miei dati personali ai sensi dell'art. 13 del regolamento (UE) n. 2016/670 e successive modifiche ed integrazioni, Codice in materia di protezione dei dati personali.          |  |
| Privac      | Autorizzo il trattamento dei miei dati personali ai sensi dell'art. 13 del regolamento (UE) n. 2016/679 e successive modifiche ed integrazioni, Codice in materia di protezione dei dati personali.          |  |

## 9) L'iscrizione è conclusa -

| Comune di Maddaloni - ISCRIZIONI.NET                                                                                        |  |
|----------------------------------------------------------------------------------------------------|--|
| Reportistica                                                                                                    |  |
| € Iscrizione inviata con successo.                                                                                          |  |
| IMPORTANTE: SCARICARE LETTERA CREDENZIALI E INFORMATIVE cliccando sui bottoni sottostanti.                                  |  |
| Scarica domanda iscrizione Scarica lettera credenziali                                                                      |  |
| Indietro Esci                                                                                                    |  |
| Q Avviso importante                                                                                                    |  |
| 🖪 E' stata inviata una mail di conferma del salvataggio all'indrizzo di posta elettronica utilizzato in fase di iscrizione. |  |
| 🖉 I Codici e le Password saranno attivi con la partenza del sistema informatizzato.                                         |  |
| I Si raccomanda di stampare le Lettere informative e di salvare la Password.                                                |  |
| © 2021 - portale Iscrizioni.Net                                                                                             |  |

#### **MI RACCOMANDO!**

SALVA O STAMPA:

- la domanda di iscrizione inserita,

- la lettera credenziali con il CODICE UTENTE E PASSWORD per accedere al Portale Genitori School.net.

Nella tua casella di posta elettronica riceverai la conferma dell'avvenuta iscrizione, con allegata la lettera credenziali.

La tua domanda di iscrizione è stata inoltrata: ora l'Ufficio Scuola la prenderà in carico per confermarla definitivamente nel sistema.

Fino a che l'Ufficio non provvede a questo passaggio per accedere nuovamente al Portale (ad esempio per modificare i dati) sarà necessario inserire il CODICE FISCALE ALUNNO al posto del CODICE UTENTE.

Al primo accesso con il CODICE UTENTE verrà chiesto di inserire una nuova password personale.

# ISCRIZIONE AI SERVIZI SCOLASTICI tramite il Portale Genitori SCHOOL.NET (GENITORE GIA' REGISTRATO - NUOVO ALUNNO)

... è più semplice di quello che sembra 😊

Questa procedura è <u>RISERVATA al GENITORE già registrato nel sistema SCHOOL.NET CHE</u> <u>DEVE ISCRIVERE UN NUOVO ALUNNO</u>

Per inserire la nuova iscrizione devi accedere a SCHOOL.NET con il CODICE e PASSWORD GIA' IN TUO POSSESSO cioè dall'account del fratello/sorella del nuovo utente. In questo modo il sistema potrà associare i due figli allo stesso genitore.

A) Accedi all'indirizzo https://www3.eticasoluzioni.com/maddaloniportalegen

Inserisci CODICE e PASSWORD GIA' IN TUO POSSESSO, ovvero le credenziali del figlio già registrato perché utente di un servizio scolastico negli anni scolastici precedenti

## clicca su LOG IN

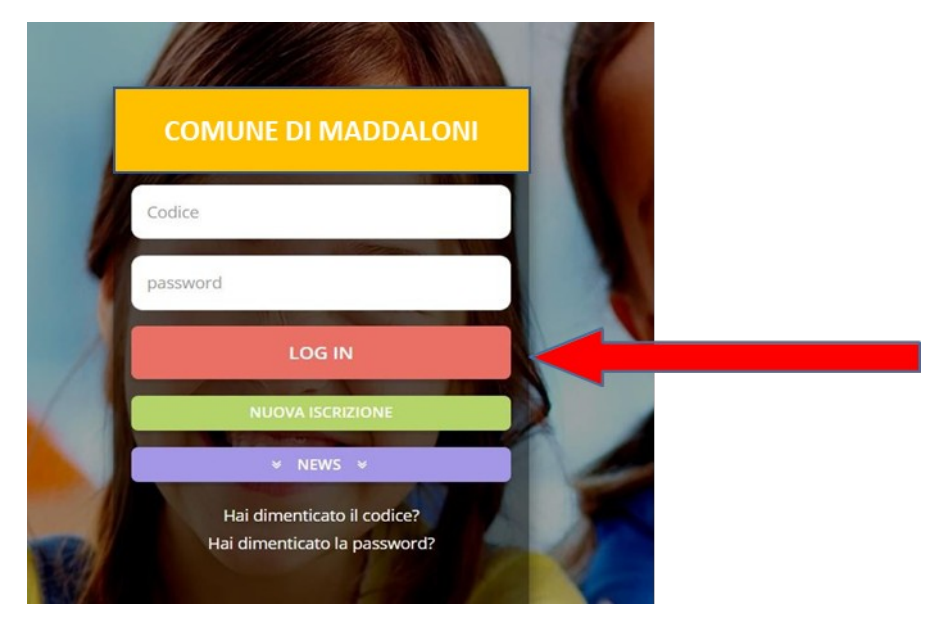

# B) Nell'HOME PAGE seleziona ANAGRAFICA e poi su NUOVA ISCRIZIONE

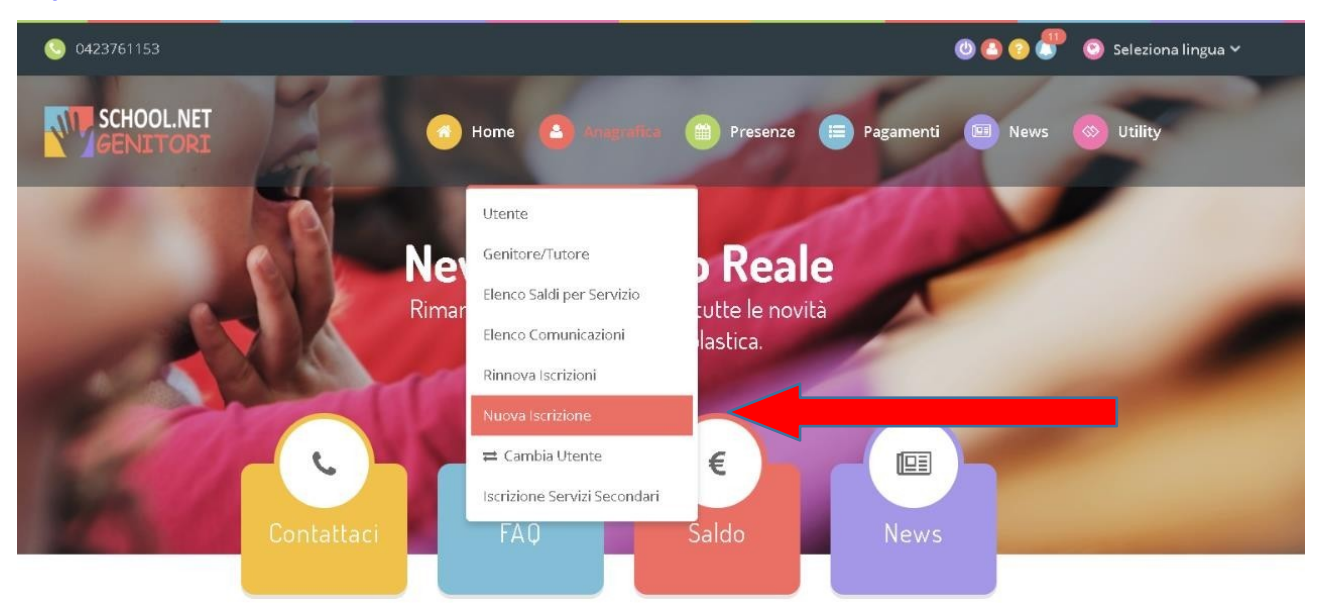

Ora prosegui la procedura secondo le istruzioni a partire dal punto **2**) di questo manuale.

# - ESEMPIO -

Il sig. Rossi ha due figli, Paolo e Giulia:

- PAOLO è già inserito nel sistema School.net perché era utente di un servizio scolastico nell'a.s. precedente e a settembre frequenterà la classe V^ primaria
- Giulia inizierà la classe I^ primaria

Per il nuovo anno scolastico il Sig. Rossi deve iscrivere entrambi al servizio mensa. Come fare?

Per iscrivere Paolo dovrà eseguire la PROCEDURA DI RINNOVO

- 1. accedere al Portale School.net con CODICE UTENTE e PASSWORD di PAOLO
- 2. cliccare su "Anagrafica" e poi su "RINNOVO iscrizione"
- 3. seguire le indicazioni e salvare la domanda di iscrizione.

Per iscrivere **Giulia** dovrà eseguire la PROCEDURA DI **NUOVA ISCRIZIONE dall'account di** PAOLO

- 1. accedere al Portale School.net con CODICE UTENTE e PASSWORD di PAOLO
- 2. cliccare su "Anagrafica" e poi su "NUOVA iscrizione"
- 3. seguire le indicazioni, inserire i dati di **<u>Giulia</u>** e salvare la domanda di iscrizione.